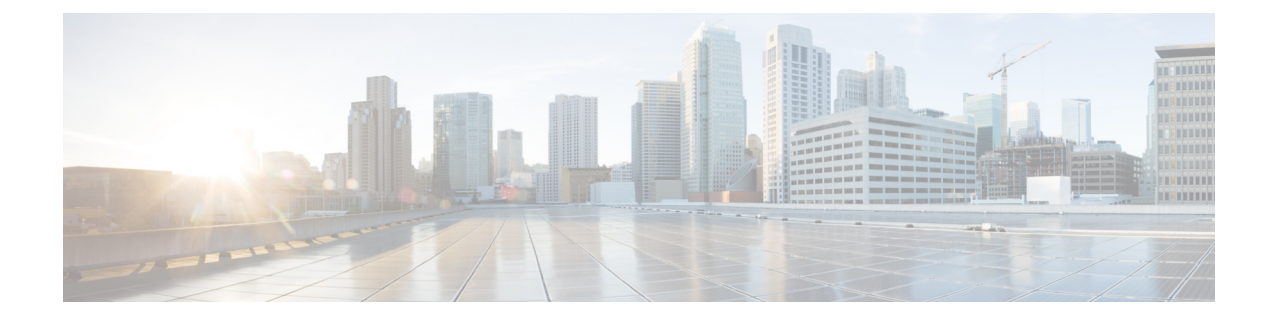

# **Power Up and Initial Configuration**

This chapter guides you through a basic router configuration, which is sufficient for you to access your network. Complex configuration procedures are beyond the scope of this publication and can be found in the modular configuration and modular command reference publications in the Cisco IOS software configuration documentation set that corresponds to the software release installed on your Cisco hardware.

- Checking Conditions Prior to System Startup, on page 1
- Powering Up the Router, on page 2
- Performing the Initial Configuration on the Router, on page 5
- Saving Your Router Configuration, on page 13
- Verifying the Initial Configuration, on page 14
- Powering Off the Router Safely, on page 14
- Environmental Monitoring and Reporting Functions, on page 15

# **Checking Conditions Prior to System Startup**

Ensure that all the card slots and compartments are closed. Install blank faceplates on empty slots. Always have power supply slots filled. If you leave a power supply slot uncovered, then you risk exposure to hazardous voltages on the power pins on the midplane.

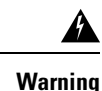

Blank faceplates and cover panels serve three important functions: they reduce the risk of electric shock and fire; they contain electromagnetic interference (EMI) that might disrupt other equipment; and they direct the flow of cooling air through the chassis. Do not operate the system unless all cards, faceplates, front covers, and rear covers are in place.

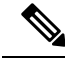

Note

To view the boot sequence, you must have a console connection to the before it powers up.

Ensure that the following conditions are addressed before starting up the router:

- The network interface cable or the optional Management port cable is connected.
- The chassis is securely mounted and grounded.
- The power and interface cables are connected.

- Your PC with terminal emulation program (hyperTerminal or equivalent) is connected to the console port, powered up, and is configured for 9600 baud, 8 data bits, 1 stop bit, no parity, with flow control set to none.
- · You have selected passwords for access control.
- Captive installation screws are tight on all removable components.
- The console terminal is turned on.
- · You have determined the IP addresses for the network interfaces.
- The EPA and the NIM are inserted in their slots, if applicable.
- Empty card slots are filled with card blanks. This ensures proper air flow through the chassis and electromagnetic compatibility (EMC).

# **Powering Up the Router**

You are now ready to power on the system for the first time. Follow these steps.

## Before you begin

Before you power on, make sure that:

- The power supply cord is plugged into the power supply inlet.
- All cables are connected.
- Your computer is powered up and connected.

### Procedure

**Step 1** Move the chassis power switch to the ON position. Listen for the fans; you should immediately hear them operating. Ensure that the power supply LED OK is green and the FAIL LED is not illuminated.

The front-panel indicator LEDs provide power, activity, and status information useful during bootup. For more detailed information about the LEDs, see the "LEDs" section.

**Step 2** Observe the initialization process. When the system boot is complete (the process takes a few seconds), the router begins to initialize.

#### Loading from ROMMON with a System Image in Bootflash

The following is an example of what is displayed during the system boot process:

```
Initializing Hardware ...
System integrity status: 00000610
System Bootstrap, Version 15.4(2r)S, RELEASE SOFTWARE (fcl)
```

```
Copyright (c) 1994-2014 by cisco Systems, Inc.
Current image running: Boot ROMO
Last reset cause: PowerOn
ASR1002-HX platform with 16777216 Kbytes of main memory
File size is 0x2b08ddf7
Located asr1000-universalk9.BLD_V163_THROTTLE_LATEST_20160728_000855.SSA.bin
Image size 722001399 inode num 277985, bks cnt 176270 blk size 8*512
****
Validating dev_mode signature
done
Boot image size = 722001399 (0x2b08ddf7) bytes
ROM:RSA Self Test Passed
ROM:Sha512 Self Test Passed
Self Tests Latency: 58 mSec
Package header rev 1 structure detected
Calculating SHA-1 hash...done
validate_package_cs: SHA-1 hash:
      calculated efle9e3f:519cec63:1f14c20f:c3b39303:dbb4c3c5
      expected efle9e3f:519cec63:1f14c20f:c3b39303:dbb4c3c5
RSA Signed DEVELOPMENT Image Signature Verification Successful.
Validating subpackage signatures
Image validated
Validating dev_mode signature
done
           Restricted Rights Legend
```

Use, duplication, or disclosure by the Government is subject to restrictions as set forth in subparagraph (c) of the Commercial Computer Software - Restricted Rights clause at FAR sec. 52.227-19 and subparagraph (c) (1) (ii) of the Rights in Technical Data and Computer Software clause at DFARS sec. 252.227-7013.

> cisco Systems, Inc. 170 West Tasman Drive San Jose, California 95134-1706

Cisco IOS Software, ASR1000 Software (X86\_64\_LINUX\_IOSD-UNIVERSALK9-M), Experimental Version Denali 16.2.20160120:005403 [v162\_1\_throttle-BLD-BLD\_V162\_1\_THROTTLE\_LATEST\_ 20160119\_234422 127] Copyright (c) 1986-2016 by Cisco Systems, Inc. Compiled Tue 19-Jan-16 20:53 by mcpre

Cisco IOS-XE software, Copyright (c) 2005-2016 by cisco Systems, Inc. All rights reserved. Certain components of Cisco IOS-XE software are licensed under the GNU General Public License ("GPL") Version 2.0. The software code licensed under GPL Version 2.0 is free software that comes with ABSOLUTELY NO WARRANTY. You can redistribute and/or modify such GPL code under the terms of GPL Version 2.0. For more details, see the documentation or "License Notice" file accompanying the IOS-XE software, or the applicable URL provided on the flyer accompanying the  $\ensuremath{\operatorname{IOS-XE}}$  software.

This product contains cryptographic features and is subject to United States and local country laws governing import, export, transfer and use. Delivery of Cisco cryptographic products does not imply third-party authority to import, export, distribute or use encryption. Importers, exporters, distributors and users are responsible for compliance with U.S. and local country laws. By using this product you agree to comply with applicable laws and regulations. If you are unable to comply with U.S. and local laws, return this product immediately.

A summary of U.S. laws governing Cisco cryptographic products may be found at: http://www.cisco.com/wwl/export/crypto/tool/stqrg.html

If you require further assistance please contact us by sending email to export@cisco.com.

cisco ASR1002-HX (2KH) processor (revision 2KH) with 3724092K/6147K bytes of memory. Processor board ID FXS1922Q0LL Crypto Hardware Module present 26 Gigabit Ethernet interfaces 8 Ten Gigabit Ethernet interfaces 32768K bytes of non-volatile configuration memory. 16777216K bytes of physical memory. 30056447K bytes of eUSB flash at bootflash:. 0K bytes of at webui:.

#### Press RETURN to get started!

\*Jan 21 17:57:38.704: %SMART\_LIC-6-AGENT\_READY: Smart Agent for Licensing is initialized \*Jan 21 17:57:39.462: %LICENSE-6-EULA\_ACCEPT\_ALL: The Right to Use End User License Agreement is accepted \*Jan 21 17:57:39.482: %IOS\_LICENSE\_IMAGE\_APPLICATION-6-LICENSE\_LEVEL: Module name = asr1002hx

Next reboot level = adventerprise and License = adventerprise \*Jan 21 17:57:54.438: %SPANTREE-5-EXTENDED\_SYSID: Extended SysId enabled for type vlan \*Jan 21 17:57:54.433: \*\*\*\*\* plat:0 0 flag:1 \*\*\*\* \*Jan 21 17:57:58.264: %VOICE\_HA-7-STATUS: CUBE HA-supported platform detected. \*Jan 21 17:58:04.623: %LINK-3-UPDOWN: Interface Lsmpi0, changed state to up \*Jan 21 17:58:04.624: %LINK-3-UPDOWN: Interface EOBCO, changed state to up \*Jan 21 17:58:04.624: %LINEPROTO-5-UPDOWN: Line protocol on Interface VoIP-NullO, changed state to up \*Jan 21 17:58:04.624: %LINEPROTO-5-UPDOWN: Line protocol on Interface LI-NullO, changed state to up \*Jan 21 17:58:04.624: %LINEPROTO-5-UPDOWN: Line protocol on Interface LI-NullO, changed state to up \*Jan 21 17:58:04.624: %LINK-3-UPDOWN: Interface GigabitEthernet0, changed state to down

## Performing the Initial Configuration on the Router

## **Using the Cisco setup Command Facility**

The **setup** command facility prompts you to enter the information that is needed to configure a router quickly. The facility takes you through an initial configuration, including LAN and WAN interfaces.

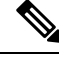

**Note** The setup command facility is entered automatically if there is no configuration on the router when it is booted into Cisco IOS-XE.

For information on modifying the configuration after you create it, see the *Cisco IOS XE Configuration Guide* and the *Cisco IOS XE Command References*.

This section explains how to configure a host name for the router, set passwords, and configure an interface to communicate with the management network.

**Note** If you make a mistake while using the setup command facility, you can exit and run the setup command facility again. Press Ctrl-C, and enter the setup command in privileged EXEC mode (Router#).

#### Procedure

**Step 1** From the Cisco IOS-XE CLI, enter the setup command in privileged EXEC mode:

```
Router> enable
Password: <password>
Router# setup
```

--- System Configuration Dialog ---Continue with configuration dialog? [yes/no]:

The prompts in the **setup** command facility vary depending on your router model, on the installed interface modules, and on the software image. The following steps and the user entries (in bold) are shown as examples only.

**Step 2** To proceed using the setup command facility, enter **yes**.

Continue with configuration dialog? [yes/no]: yes

At any point you may enter a question mark '?' for help.

Use ctrl-c to abort configuration dialog at any prompt. Default settings are in square brackets '[]'.

**Step 3** Basic management setup configures only enough connectivity.

Would you like to enter basic management setup? [yes/no]: yes

Step 4 Enter a hostname for the router (this example uses myrouter):

> Configuring global parameters: Enter host name [Router]: myrouter

Step 5 Enter an enable secret password. This password is encrypted (for more security) and cannot be seen when viewing the configuration.

```
The enable secret is a password used to protect access to
privileged EXEC and configuration modes. This password, after
entered, becomes encrypted in the configuration.
Enter enable secret: cisco
```

Step 6 Enter an enable password that is different from the enable secret password. This password is not encrypted (and is less secure) and can be seen when viewing the configuration.

> The enable password is used when you do not specify an enable secret password, with some older software versions, and some boot images. Enter enable password: cisco123

Step 7 Enter the virtual terminal password, which prevents unauthenticated access to the router through ports other than the console port:

> The virtual terminal password is used to protect access to the router over a network interface. Enter virtual terminal password: cisco

Step 8 Respond to the following prompts as appropriate for your network:

> Configure SNMP Network Management? [no]: yes Community string [public]:

A summary of the available interfaces is displayed. The interface summary includes interface numbering, which is dependent on the router model and the installed modules and interface cards.

| Interface            | IP-Address | OK? | Method | Status | Protocol |
|----------------------|------------|-----|--------|--------|----------|
| GigabitEthernet0/0/0 | unassigned | YES | unset  | down   | down     |
| GigabitEthernet0/0/1 | unassigned | YES | unset  | up     | up       |
| GigabitEthernet0/0/2 | unassigned | YES | unset  | down   | down     |
| GigabitEthernet0/0/3 | unassigned | YES | unset  | up     | up       |
| GigabitEthernet0/0/4 | unassigned | YES | unset  | up     | up       |
| GigabitEthernet0/0/5 | unassigned | YES | unset  | down   | down     |
| GigabitEthernet0/0/6 | unassigned | YES | unset  | up     | up       |
| GigabitEthernet0/0/7 | unassigned | YES | unset  | up     | up       |
| Te0/1/0              | unassigned | YES | unset  | down   | down     |
| Te0/1/1              | unassigned | YES | unset  | down   | down     |
| Te0/1/2              | unassigned | YES | unset  | down   | down     |
| Te0/1/3              | unassigned | YES | unset  | down   | down     |
| Te0/1/4              | unassigned | YES | unset  | up     | up       |
| Te0/1/5              | unassigned | YES | unset  | down   | down     |
| Te0/1/6              | unassigned | YES | unset  | up     | up       |
| Te0/1/7              | unassigned | YES | unset  | down   | down     |
| GigabitEthernet0     | unassigned | YES | unset  | up     | an       |

Current interface summary

Any interface listed with OK? value "NO" does not have a valid configuration

```
Step 9 Respond to the following prompts as appropriate for your network:
```

```
Configuring interface GigabitEthernet0/0/1:
Configure IP on this interface? [yes]: yes
IP address for this interface [10.10.10.12]:
Subnet mask for this interface [255.0.0.0] : 255.255.255.0
Class A network is 10.0.0.0, 24 subnet bits; mask is /24
```

The following configuration command script is created:

```
hostname myrouter
            enable secret 5 $1$t/Dj$yAeGKviLLZNOBX0b9eif00
            enable password ciscol23
            line vty 0 4
            password cisco
            snmp-server community public
            1
            no ip routing
            1
            interface GigabitEthernet0/0/0
            shutdown
            no ip address
            1
            interface GigabitEthernet0/0/1
            no shutdown
            ip address 10.10.10.12 255.255.255.0
            1
            interface GigabitEthernet0/0/2
            shutdown
            no ip address
            1
            end
Step 10
            Respond to the following prompts. Select [2] to save the initial configuration.
            [0] Go to the IOS command prompt without saving this config.
            [1] Return back to the setup without saving this config.
            [2] Save this configuration to nvram and exit.
            Enter your selection [2]: 2
            Building configuration ...
            Use the enabled mode 'configure' command to modify this configuration.
            Press RETURN to get started! RETURN
            The following user prompt is displayed:
            myrouter>
```

## **Completing the Configuration**

When using the Cisco setup command facility, and after you have provided all the information requested by the facility as described in "Using the Cisco setup Command Facility" section, the final configuration appears. To complete your router configuration, follow these steps:

## Procedure

**Step 1** The facility prompts you to save the configuration.

- If you answer no, the configuration information you entered is *not* saved, and you return to the router enable prompt (Router#). Enter **setup** to return to the System Configuration dialog box.
- If you answer yes, the configuration is saved, and you are returned to the user EXEC prompt (Router>).

```
Use this configuration? {yes/no} : yes
Building configuration...
Use the enabled mode 'configure' command to modify this configuration.
```

%LINK-3-UPDOWN: Interface GigabitEthernet0/1/0, changed state to up %LINEPROTO-5-UPDOWN: Line protocol on Interface GigabitEthernet0/1/0, changed state to up

<Additional messages omitted.>

- **Step 2** When messages stop appearing on your screen, press **Return** to get the Router> prompt.
- **Step 3** The Router> prompt indicates that you are now at the command-line interface (CLI) and you have just completed an initial router configuration. Note that this is not a complete configuration. At this point, you have two choices:
  - Run the setup command facility again, and create another configuration:

```
Router> enable
Password: password
Router# setup
```

• Modify the existing configuration or configure additional features by using the CLI:

```
Router> enable
Password: password
Router# configure terminal
Router(config)#
```

## Using the Cisco IOS-XE CLI—Manual Configuration

This section shows you how to access the CLI to perform the initial configuration on the router.

If the system configuration message does not appear, it means a default configuration file was installed on the router prior to shipping. Follow these steps to configure the router.

### Procedure

Step 1

1 Enter **no** when the following system message appears on the router:

--- System Configuration Dialog ---

Would you like to enter the initial configuration dialog? [yes/no]: no

 

 Step 2
 Press Return and continue with the manual configuration: Several log messages are displayed.

 Step 3
 Press Return to bring up the Router> prompt.

 Step 4
 Type enable to enter privileged EXEC mode:

> Router> **enable** Router#

## **Configuring the Router Hostname**

The hostname is used in CLI prompts and default configuration filenames. If you do not configure the router hostname, the router uses the factory-assigned default hostname **Router**.

### Procedure

|        | Command or Action                                                                 | Purpose                                                    |
|--------|-----------------------------------------------------------------------------------|------------------------------------------------------------|
| Step 1 | enable                                                                            | Enables privileged EXEC mode.                              |
|        | Example:<br>Router> enable                                                        | <b>Note</b> Enter your password if prompted.               |
| Step 2 | <b>configure terminal</b><br><b>Example:</b><br>Router# <b>configure terminal</b> | Enters global configuration mode.                          |
| Step 3 | hostname name<br>Example:<br>Router(config)# hostname myrouter                    | Specifies or modifies the hostname for the network server. |
| Step 4 | end<br>Example:<br>myrouter# end                                                  | (Optional) Returns to privileged EXEC mode.                |

## **Configuring the Enable and Enable Secret Passwords**

To provide an additional layer of security, particularly for passwords that cross the network or are stored on a TFTP server, you can use either the **enable password** command or **enable secret** command. Both commands accomplish the same thing—they allow you to establish an encrypted password that users must enter to access privileged EXEC (enable) mode.

We recommend that you use the enable secret command because it uses an improved encryption algorithm.

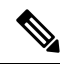

Note

If you configure the **enable secret** command, it takes precedence over the **enable password** command; the two commands cannot be in effect simultaneously.

For more information, see the "Configuring Passwords and Privileges" chapter in the *Cisco IOS Security Configuration Guide*. Also see the *Cisco IOS Password Encryption Facts* tech note and the *Cisco Guide to Harden Cisco IOS Devices* tech note.

### Procedure

|        | Command or Action                       | Purpose                                        |
|--------|-----------------------------------------|------------------------------------------------|
| Step 1 | enable                                  | Enables privileged EXEC mode.                  |
|        | Example:                                | Note Enter your password if prompted.          |
|        | Router> <b>enable</b>                   |                                                |
| Step 2 | configure terminal                      | Enters global configuration mode.              |
|        | Example:                                |                                                |
|        | Router# configure terminal              |                                                |
| Step 3 | enable secret password                  | Specifies an additional layer of security over |
|        | Example:                                | the <b>enable password</b> command.            |
|        | Router(config)# enable secret greentree |                                                |
| Step 4 | end                                     | Returns to privileged EXEC mode.               |
|        | Example:                                |                                                |
|        | Router(config)# <b>end</b>              |                                                |
| Step 5 | enable                                  | Enables privileged EXEC mode.                  |
|        | Example:                                | Verify that your new enable or enable secret   |
|        | Router> <b>enable</b>                   | password works.                                |
| Step 6 | end                                     | (Optional) Returns to privileged EXEC mode.    |
|        | Example:                                |                                                |
|        | Router(config)# <b>end</b>              |                                                |

## Configuring the Console Idle Privileged EXEC Timeout

By default, the privileged EXEC command interpreter waits 10 minutes to detect user input before timing out.

When you configure the console line, you can also set communication parameters, specify autobaud connections, and configure terminal operating parameters for the terminal that you are using. For more information on configuring the console line, see the Cisco IOS Configuration Fundamentals and Network Management Configuration Guide. In particular, see the "Configuring Operating Characteristics for Terminals" and "Troubleshooting and Fault Management" chapters.

|        | Command or Action                     | Purpose                                                                                   |  |  |
|--------|---------------------------------------|-------------------------------------------------------------------------------------------|--|--|
| Step 1 | enable                                | Enables privileged EXEC mode.                                                             |  |  |
|        | Example:                              | Note Enter your password if prompted.                                                     |  |  |
|        | Router> enable                        |                                                                                           |  |  |
| Step 2 | configure terminal                    | Enters global configuration mode.                                                         |  |  |
|        | Example:                              |                                                                                           |  |  |
|        | Router# configure terminal            |                                                                                           |  |  |
| Step 3 | line console 0                        | Configures the console line and starts the line                                           |  |  |
|        | Example:                              | configuration command collection mode.                                                    |  |  |
|        | Router(config)# line console 0        |                                                                                           |  |  |
| Step 4 | exec-timeout minutes [seconds]        | Sets the idle privileged EXEC timeout, which                                              |  |  |
|        | Example:                              | is the interval that the privileged EXEC<br>command interpreter waits until user input is |  |  |
|        | Router(config-line)# exec-timeout 0 0 | detected.                                                                                 |  |  |
|        |                                       | The example shows how to specify no timeout.                                              |  |  |
|        |                                       | the router to never log out once logged in. This                                          |  |  |
|        |                                       | could have security implications if you leave                                             |  |  |
|        |                                       | the console without manually logging out using the disable command.                       |  |  |
| Ston 5 | and                                   | Peturns to privileged EXEC mode                                                           |  |  |
| Step 3 | Example:                              | Returns to privileged EALC mode.                                                          |  |  |
|        | Router(config)# end                   |                                                                                           |  |  |
| C      |                                       |                                                                                           |  |  |
| Step 6 | snow running-conng                    | Displays the running configuration file.                                                  |  |  |
|        | Example:                              | Verify that you have configured the idle                                                  |  |  |
|        | Router# show running-config           | privileged EXEC timeout correctly.                                                        |  |  |

## Procedure

## Example

The following example shows how to set the console idle privileged EXEC timeout to 2 minutes 30 seconds:

line console exec-timeout 2 30

The following example shows how to set the console idle privileged EXEC timeout to 30 seconds:

line console exec-timeout 0 30

## **Gigabit Ethernet Management Interface Overview**

The router provides an Ethernet management port named GigabitEthernet0.

The purpose of this interface is to allow users to perform management tasks on the router; it is an interface that should not, and often cannot, forward network traffic, but can be used to access the router via Telnet and SSH to perform management tasks on the router. The interface is most useful before a router has begun routing, or in troubleshooting scenarios when other forwarding interfaces are inactive.

The following aspects of the management Ethernet interface should be noted:

- The router has one management Ethernet interface named GigabitEthernet0.
- IPv4, IPv6, and ARP are the only routed protocols supported for the interface.
- The interface provides a way to access the router even if forwarding interfaces are not functional, or the Cisco IOS is down.
- The management Ethernet interface is part of its own VRF. See the *Cisco ASR 1000 Series Aggregation Services Routers Software Configuration Guide* for more details.

## **Default Gigabit Ethernet Configuration**

By default, a forwarding VRF is configured for the interface with a special group named Mgmt-intf. This cannot be changed. This isolates the traffic on the management interface away from the forwarding plane. Otherwise, the interface can be configured like other Gigabit Ethernet interfaces for most functions.

For example, the default configuration is as follows:

```
interface GigabitEthernet0
vrf forwarding Mgmt-intf
ip address 172.18.77.212 255.255.255.240
negotiation auto
```

## **Configuring Gigabit Ethernet Interfaces**

This sections shows how to assign an IP address and interface description to an Ethernet interface on your router.

For comprehensive configuration information on Gigabit Ethernet interfaces, see the "Configuring LAN Interfaces" chapter of the Cisco IOS Interface and Hardware Component Configuration Guide.

For information on interface numbering, see the software configuration guide pertaining to your router.

### Procedure

|        | Command or Action       | Purpose                                            |
|--------|-------------------------|----------------------------------------------------|
| Step 1 | enable                  | Enables privileged EXEC mode.                      |
|        | Example:                | <b>Note</b> Enter your password if prompted.       |
|        | Router> enable          |                                                    |
| Step 2 | show ip interface brief | Displays a brief status of the interfaces that are |
|        | Example:                | configured for IP.                                 |

|        | Command or Action                                          | Purpose                                                     |
|--------|------------------------------------------------------------|-------------------------------------------------------------|
|        | Router# show ip interface brief                            | Learn which type of Ethernet interface is on your router.   |
| Step 3 | configure terminal                                         | Enters global configuration mode.                           |
|        | Example:                                                   |                                                             |
|        | Router# configure terminal                                 |                                                             |
| Step 4 | interface gigabitethernet 0                                | Specifies the Ethernet interface and enters                 |
|        | Example:                                                   | interface configuration mode.                               |
|        | <pre>Router(config)# interface gigabitethernet 0</pre>     |                                                             |
| Step 5 | ip address ip-address mask                                 | Sets a primary IP address for an interface.                 |
|        | Example:                                                   |                                                             |
|        | Router(config-if)# ip address 172.16.74.3<br>255.255.255.0 |                                                             |
| Step 6 | no shutdown                                                | Enables an interface.                                       |
|        | Example:                                                   |                                                             |
|        | Router(config-if)# no shutdown                             |                                                             |
| Step 7 | end                                                        | Returns to privileged EXEC mode.                            |
|        | Example:                                                   |                                                             |
|        | Router(config)# <b>end</b>                                 |                                                             |
| Step 8 | show ip interface brief                                    | Displays a brief status of the interfaces that are          |
|        | Example:                                                   | configured for IP.                                          |
|        | Router# <b>show ip interface brief</b>                     | Verify that the interfaces are up and configured correctly. |

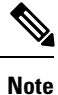

For comprehensive configuration information about IP routing and IP routing protocols, see the Configuring IP Routing Protocol-Independent Feature on Cisco.com.

# **Saving Your Router Configuration**

This section describes how to avoid losing your configuration at the next system reload or power cycle by saving the running configuration to the startup configuration in NVRAM. The NVRAM provides 32 MB of storage on the router.

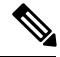

Note

To aid file recovery and minimize downtime in case of file corruption, we recommend that you save backup copies of the startup configuration file and the Cisco IOS-XE software system image file on a server.

Note

To avoid losing work you have completed, be sure to save your configuration occasionally as you proceed. Use the **copy running-config startup-config** command to save the configuration to NVRAM.

## Procedure

|        | Command or Action                                           | Purpose                                        |
|--------|-------------------------------------------------------------|------------------------------------------------|
| Step 1 | enable                                                      | Enables privileged EXEC mode.                  |
|        | Example:                                                    | Enter your password if prompted.               |
|        | Router> enable                                              |                                                |
|        |                                                             |                                                |
| Step 2 | copy running-config startup-config                          | Saves the running configuration to the startup |
|        | Example:                                                    | configuration.                                 |
|        | Router# <b>copy running-config</b><br><b>startup-config</b> |                                                |
|        |                                                             |                                                |

# **Verifying the Initial Configuration**

Enter the following commands in Cisco IOS-XE to verify the initial configuration on the router:

- **show version**—Displays the system hardware version, the installed software version, the names and sources of configuration files, the boot images, and the amount of installed DRAM, NVRAM, and flash memory.
- **show diag**—Lists and displays diagnostic information about the installed controllers, interface processors, and port adapters.
- **show interfaces** Shows if interfaces are operating correctly and if interfaces and line protocols are in the correct state, either up or down
- show ip interface brief—Displays a summary of the interfaces configured for IP protocol.
- show configuration—Helps verify if you have configured the correct hostname and password.

After you have completed and verified the initial configuration, the specific features and functions are ready to be configured. See the Cisco ASR 1000 Series Aggregation Services Routers Software Configuration Guide.

# **Powering Off the Router Safely**

## Before you begin

We recommend that before turning off all power to the chassis, you issue the reload command. This ensures that the operating system cleans up all the file systems.

### Procedure

- **Step 1** Slip on the ESD-preventive wrist strap included in the accessory kit.
- **Step 2** Enter the **reload** command.
- **Step 3** Confirm the reload command:

Router# reload

```
Proceed with reload? [confirm]
Apr 21 03:42:45.619 EDT: %SYS-5-RELOAD: Reload requested by console. Reload Reason:
Reload Command.Apr 21 03:42:59.920 R0/0: %PMAN-5-EXITACTION: Process manager is
exiting: process exit with reload chassis code
```

**Step 4** After confirming the reload command, wait until the system bootstrap message is displayed before powering off the system:

System Bootstrap, Version 15.4(2r)S, RELEASE SOFTWARE (fcl) Copyright (c) 1994-2014 by cisco Systems, Inc.

Current image running: Boot ROMO Last reset cause: LocalSoft

ASR1002-HX platform with 16777216 Kbytes of main memory

rommon 1 >

- **Step 5** Move the chassis power switch to the Standby position.
  - **Note** The fans in the power supply modules will continue to run even if the chassis power switch is in the Standby position.
  - Note After powering off the router, wait for a minimum of 30 seconds before powering it on again.

# **Environmental Monitoring and Reporting Functions**

Environmental monitoring and reporting functions allow you to maintain normal system operation by identifying and resolving adverse conditions prior to loss of operation.

∕!∖

Caution

To prevent overheating of the chassis, ensure that your system is drawing cool inlet air. Over temperature conditions may occur if the system is drawing in the exhaust air of other equipment. Ensure adequate clearance around the sides of the chassis so that cooling air can flow through the chassis interior unimpeded and exhaust air exits the chassis and is not drawn into the inlet vent of another device.

## **Alarm Monitoring**

The displays the CRIT, MAJ, and MIN alarm indicator LEDs. The three system alarm LEDs on the Cisco ASR 1002-HX Router provide visual alarm notification in the router. These LEDs indicate router status at all times, but you must directly observe these LEDs to become aware of a router alarm condition. Additionally, you can use the **show facility-alarm status** command to view the alarms.

Router# show facility-alarm status

| System Totals Critical:                | 2 Ma  | jor: O      | Minor: 0 |          |                                 |
|----------------------------------------|-------|-------------|----------|----------|---------------------------------|
| Source                                 | Time  |             |          | Severity | Description [Index]             |
| Power Supply Module 0                  | Jan 2 | -<br>1 2016 | 18:06:16 | CRITICAL | Power Supply Failure [0]        |
| Power Supply Bay 1<br>[0]              | Jan 2 | 1 2016      | 18:06:15 | CRITICAL | Power Supply/FAN Module Missing |
| GigabitEthernet0/0/0<br>State Down [2] | Jan 2 | 1 2016      | 18:08:21 | INFO     | Physical Port Administrative    |
| GigabitEthernet0/0/1<br>State Down [2] | Jan 2 | 1 2016      | 18:08:21 | INFO     | Physical Port Administrative    |
| xcvr container 0/0/2                   | Jan 2 | 1 2016      | 18:08:21 | INFO     | Transceiver Missing [0]         |
| GigabitEthernet0/0/3                   | Jan 2 | 1 2016      | 18:08:21 | INFO     | Physical Port Administrative    |
| State Down [2]                         |       |             |          |          | _                               |
| GigabitEthernet0/0/4                   | Jan 2 | 1 2016      | 18:08:21 | INFO     | Physical Port Administrative    |
| State Down [2]                         |       |             |          |          |                                 |
| GigabitEthernet0/0/5                   | Jan 2 | 1 2016      | 18:08:21 | INFO     | Physical Port Administrative    |
| State Down [2]                         |       |             |          |          |                                 |
| GigabitEthernet0/0/6                   | Jan 2 | 1 2016      | 18:08:21 | INFO     | Physical Port Administrative    |
| State Down [2]                         |       |             |          |          |                                 |
| GigabitEthernet0/0/7                   | Jan 2 | 1 2016      | 18:08:21 | INFO     | Physical Port Administrative    |
| State Down [2]                         |       |             |          |          |                                 |
| TenGigabitEthernet0/1/0                | Jan 2 | 1 2016      | 18:08:21 | INFO     | Physical Port Administrative    |
| State Down [36]                        |       |             |          |          |                                 |
| xcvr container 0/1/1                   | Jan 2 | 1 2016      | 18:08:21 | INFO     | Transceiver Missing [0]         |
| TenGigabitEthernet0/1/2                | Jan 2 | 1 2016      | 18:08:21 | INFO     | Physical Port Administrative    |
| State Down [36]                        |       |             |          |          |                                 |
| xcvr container 0/1/3                   | Jan 2 | 1 2016      | 18:08:21 | INFO     | Transceiver Missing [0]         |
|                                        |       |             |          |          |                                 |

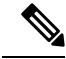

Note

There is no external alarm monitoring facility on the Cisco ASR 1002-HX Router.

To clear a visual alarm, you must resolve the alarm condition. The **clear facility-alarm** command does not clear an alarm LED on the . For example, if a critical alarm LED is illuminated because an active EPA was removed without a graceful deactivation of the EPA, the only way to resolve that alarm is to replace the EPA.

## **Environmental Monitoring**

The environmental monitoring functions use sensors to monitor the temperature of the cooling air as it moves through the chassis.

The local power supplies provide the ability to monitor:

· Input and output voltage

- · Output current
- Outlet temperature

The is expected to meet the following environmental operating conditions:

- Operating Temperature Nominal: 32° to 104° (0° to 40°C)
- Operating Temperature Short Term: 32° to 131° (0° to +55°C)
- Operating Humidity Nominal (relative humidity): 10 to 90% relative
- Operating Humidity Short Term: 5 to 90% relative
- Operating Altitude: -500 to 10,000 feet (-152.4 to 3048 meters)
- DC Input Range: -40 to -72 VDC
- AC Input Range: 85 to 264 VAC

In addition, the power supplies monitor internal power supply temperatures and voltages. A power supply is either within tolerance (normal) or out of tolerance (critical). If an internal power supply temperature or voltage reaches a critical level, the power supply shuts down without any interaction with the system processor.

The environmental monitoring functions use the following levels of status conditions to monitor the system:

- Normal—All monitored parameters are within normal tolerances.
- Warning—The system has exceeded a specified threshold. The system continues to operate, but operator action is recommended to bring the system back to a normal state.
- Critical—An out-of-tolerance temperature or voltage condition exists. The system continues to operate, but the system is approaching shutdown. Immediate operator action is required.
- Shutdown—Before any shutdown, the system logs the status of monitored parameters in NVRAM so that you can retrieve it later to help determine the cause of the problem.
- Power supply shutdown—The power supply detected an internal out-of-tolerance overvoltage, overcurrent, or temperature condition and shut itself down. All DC power remains disabled until you toggle the chassis power switch.

## **Fan Failures**

Four internal fans draw cooling air in through the front of the chassis and across internal components to maintain an acceptable operating temperature. The fans are located at the rear of the chassis. When the system power is on, all fans should be operational. However, the system continues to operate even if a fan fails.

Use the **show platform hardware slot** fan status command to view the status of the fans, for example:

Router# show platform hardware slot P2 fan status Fan group 1 speed: 60% Fan 0: Normal Fan 1: Normal Fan 2: Normal Fan 3: Fail

## **Reporting Functions**

The chassis manager on the forwarding engine control processor manages the local resources of the forwarding processor. The displays warning messages on the console if the chassis interface-monitored parameters exceed a threshold. You can also retrieve and display environmental status reports with the following commands:

- show environment all
- show version
- show inventory
- show platform
- show platform software status control-processor
- show diag

Parameters are measured and reporting functions are updated every 60 seconds. A brief description of each of these commands follows.

## show environment all Command

The **show environment all** command displays temperature, voltage, fan, and power supply information.

The following is sample output from the show environment all command.

Router# show environment all

| Sensor List:  | Environmental | Monitoring |            |
|---------------|---------------|------------|------------|
| Sensor        | Location      | State      | Reading    |
| Vin           | PO            | Normal     | 0 V AC     |
| Iin           | PO            | Normal     | 0 A        |
| Vout          | PO            | Normal     | 0 V DC     |
| Iout          | PO            | Normal     | 1 A        |
| Templ         | PO            | Normal     | 18 Celsius |
| Temp2         | PO            | Normal     | 21 Celsius |
| Temp3         | PO            | Normal     | 24 Celsius |
| VPPB1: VX1    | R0            | Normal     | 1003 mV    |
| VPPB1: VX2    | R0            | Normal     | 6937 mV    |
| VPPB1: VX3    | R0            | Normal     | 758 mV     |
| VPPB1: VX4    | R0            | Normal     | 1049 mV    |
| VPPB1: VP1    | R0            | Normal     | 1784 mV    |
| VPPB1: VP2    | R0            | Normal     | 1517 mV    |
| VPPB1: VP3    | R0            | Normal     | 1510 mV    |
| VPPB1: VP4    | R0            | Normal     | 5057 mV    |
| VPPB1: VH     | R0            | Normal     | 11982 mV   |
| VPPB2: VX2    | R0            | Normal     | 818 mV     |
| VPPB2: VX3    | R0            | Normal     | 856 mV     |
| VPPB2: VP2    | R0            | Normal     | 3312 mV    |
| VPPB2: VH     | R0            | Normal     | 11977 mV   |
| VPPB3: VX1    | R0            | Normal     | 969 mV     |
| VPPB3: VX2    | R0            | Normal     | 1004 mV    |
| VPPB3: VP1    | R0            | Normal     | 2500 mV    |
| VPPB3: VP2    | R0            | Normal     | 1207 mV    |
| VPPB3: VP3    | R0            | Normal     | 1518 mV    |
| VPPB3: VP4    | R0            | Normal     | 1518 mV    |
| VPPB3: VH     | RO            | Normal     | 11987 mV   |
| Temp: PPB IN  | RO            | Normal     | 21 Celsius |
| Temp: PPB OUT | r ro          | Normal     | 37 Celsius |

| Temp: Yoda 0  | R0 | Normal        | 48 Celsius |
|---------------|----|---------------|------------|
| Temp: Yoda 1  | R0 | Normal        | 49 Celsius |
| Temp: CPU Die | R0 | Normal        | 27 Celsius |
| Temp: FC FANS | R0 | Fan Speed 60% | 21 Celsius |
| VLIB1: VX1    | R0 | Normal        | 1001 mV    |
| VLIB1: VX2    | R0 | Normal        | 7070 mV    |
| VLIB1: VX3    | R0 | Normal        | 949 mV     |
| VLIB1: VP1    | R0 | Normal        | 1796 mV    |
| VLIB1: VP2    | R0 | Normal        | 2508 mV    |
| VLIB1: VP3    | R0 | Normal        | 3309 mV    |
| VLIB1: VH     | R0 | Normal        | 5033 mV    |
| VLIB2: VX2    | R0 | Normal        | 752 mV     |
| VLIB2: VX3    | R0 | Normal        | 751 mV     |
| VLIB2: VP1    | R0 | Normal        | 1010 mV    |
| VLIB2: VP2    | R0 | Normal        | 986 mV     |
| VLIB2: VP3    | R0 | Normal        | 1195 mV    |
| VLIB2: VP4    | R0 | Normal        | 1517 mV    |
| VLIB2: VH     | R0 | Normal        | 11977 mV   |
| Temp: LIB IN  | R0 | Normal        | 22 Celsius |
| Temp: LIB OUT | R0 | Normal        | 32 Celsius |
|               |    |               |            |

### show version Command

The **show version** command displays the system hardware configuration, software version, and names and sources of configuration files and boot images.

The following is sample output from the show version command:

Router# show version

```
Cisco IOS XE Software, Version BLD_V162_1_THROTTLE_LATEST_20160119_234422_V16_2_0_259
Cisco IOS Software, ASR1000 Software (X86_64_LINUX_IOSD-UNIVERSALK9-M), Experimental
Version Denali 16.2.20160120:005403 [v162_1_throttle-BLD-BLD_V162_1_THROTTLE_LATEST_
20160119_234422 127]
Copyright (c) 1986-2016 by Cisco Systems, Inc.
Compiled Tue 19-Jan-16 20:53 by mcpre
```

Cisco IOS-XE software, Copyright (c) 2005-2016 by cisco Systems, Inc. All rights reserved. Certain components of Cisco IOS-XE software are licensed under the GNU General Public License ("GPL") Version 2.0. The software code licensed under GPL Version 2.0 is free software that comes with ABSOLUTELY NO WARRANTY. You can redistribute and/or modify such GPL code under the terms of GPL Version 2.0. For more details, see the documentation or "License Notice" file accompanying the IOS-XE software, or the applicable URL provided on the flyer accompanying the IOS-XE software.

ROM: IOS-XE ROMMON

ASR1002-HX uptime is 6 minutes Uptime for this control processor is 7 minutes System returned to ROM by reload System image file is "bootflash:asr1002hx-universalk9.BLD\_V162\_1\_THROTTLE\_LATEST\_ 20160119\_234422\_V16\_2\_0\_259.SS" Last reload reason: Reload Command This product contains cryptographic features and is subject to United States and local country laws governing import, export, transfer and use. Delivery of Cisco cryptographic products does not imply third-party authority to import, export, distribute or use encryption. Importers, exporters, distributors and users are responsible for compliance with U.S. and local country laws. By using this product you agree to comply with applicable laws and regulations. If you are unable to comply with U.S. and local laws, return this product immediately.

A summary of U.S. laws governing Cisco cryptographic products may be found at: http://www.cisco.com/wwl/export/crypto/tool/stqrg.html

If you require further assistance please contact us by sending email to export@cisco.com.

License Type: EvalRightToUse License Level: adventerprise Next reload license Level: adventerprise

cisco ASR1002-HX (2KH) processor (revision 2KH) with 3724092K/6147K bytes of memory. Processor board ID FXS1922Q0LL Crypto Hardware Module present 26 Gigabit Ethernet interfaces 8 Ten Gigabit Ethernet interfaces 32768K bytes of non-volatile configuration memory. 16777216K bytes of physical memory. 30056447K bytes of eUSB flash at bootflash:. 0K bytes of at webui:.

Configuration register is 0x2142

Router#

#### show inventory Command

The **show inventory** command displays an extended report that includes the product inventory listing of all the Cisco products installed in the networking device.

The following is sample output from the **show inventory** command:

```
Router# show inventory
NAME: "Chassis", DESCR: "Cisco ASR1002-HX Chassis"
PID: ASR1002-HX
                     , VID: VOO , SN: FXS1922Q0LL
NAME: "Power Supply Module 0", DESCR: "Cisco ASR1002-HX AC Power Supply"
PID: ASR1000X-AC-750W , VID: V01 , SN: ART183011C
NAME: "Fan Tray", DESCR: "Cisco ASR1002-HX Fan Tray"
PID: ASR1002-HX-FANTRAY, VID:
                                , SN:
NAME: "module 0", DESCR: "Cisco ASR1002-HX Modular Interface Processor"
                     , VID:
PID: ASR1002-HX
                                  , SN:
NAME: "SPA subslot 0/2", DESCR: "18-port Gigabit Ethernet Port Adapter"
                     , VID: V00 , SN: JAE192700QL
PID: EPA-18X1GE
NAME: "subslot 0/2 transceiver 17", DESCR: "GE SX"
PID: SFP-GE-S
                        , VID: 06 , SN: AGM1418P1TB
NAME: "SPA subslot 0/0", DESCR: "8-port Built-in Gigabit Ethernet Port Adapter"
```

PID: BUILT-IN-EPA-8x1G , VID: N/A , SN: JAE12345678 NAME: "subslot 0/0 transceiver 0", DESCR: "GE SX" PID: SFP-GE-S , VID: 06 , SN: AGM1633P0R8 NAME: "subslot 0/0 transceiver 1", DESCR: "100BASE FX-GE" PID: GLC-GE-100FX , VID: A1A , SN: OPT17501515 NAME: "subslot 0/0 transceiver 3", DESCR: "GE SX" , VID: B , SN: FNS16270V0S PID: SFP-GE-S NAME: "subslot 0/0 transceiver 4", DESCR: "GE SX" PID: GLC-SX-MMD , VID: 001 , SN: AGJ1825R4H0 NAME: "subslot 0/0 transceiver 5", DESCR: "GE SX" PID: SFP-GE-S , VID: B , SN: FNS16270V1T NAME: "subslot 0/0 transceiver 6", DESCR: "GE SX" PID: FTRJ8519P1BNL-C5 , VID: , SN: FNS0928K33L NAME: "subslot 0/0 transceiver 7", DESCR: "GE SX" PID: GLC-SX-MMD , VID: A , SN: FNS170907MM NAME: "SPA subslot 0/1", DESCR: "8-port Built-in 10-Gigabit Ethernet Port Adapter" PID: BUILT-IN-EPA-8x10G, VID: N/A , SN: JAE87654321 NAME: "subslot 0/1 transceiver 0", DESCR: "SFP+ 10GBASE-SR" , VID: A , SN: FNS17241B6A PID: SFP-10G-SR NAME: "subslot 0/1 transceiver 2", DESCR: "SFP+ 10GBASE-SR" PID: SFP-10G-SR , VID: A , SN: SPC144701S6 NAME: "subslot 0/1 transceiver 4", DESCR: "SFP+ 10GBASE-SR" , VID: G4.1 , SN: AVD1828A6PH PID: SFP-10G-SR NAME: "subslot 0/1 transceiver 6", DESCR: "SFP+ 10GBASE-SR" PID: SFP-10G-SR , VID: A , SN: FNS16190YXT NAME: "module R0", DESCR: "Cisco ASR1002-HX Route Processor" PID: ASR1002-HX , VID: V00 , SN: JAE1931098U NAME: "module F0", DESCR: "Cisco ASR1002-HX Embedded Services Processor" PID: ASR1002-HX , VID: , SN:

Router#

### show platform Command

The **show platform** command displays platform information.

The following is sample output from the show platform command:

Router# show platform

Chassis type: ASR1001-HX

| Slot | Туре              | State | Insert time (ago) |
|------|-------------------|-------|-------------------|
| 0    | ASR1001-HX        | ok    | 00:03:19          |
| 0/0  | BUILT-IN-EPA-8x1G | ok    | 00:02:08          |
| 0/1  | BUILT-IN-8X10G/1G | ok    | 00:02:10          |
| R0   | ASR1001-HX        | ok    | 00:03:19          |

| R0/0 |                  | ok, active       | 00:03:19 |
|------|------------------|------------------|----------|
| R0/1 |                  | ok, standby      | 00:01:42 |
| FO   | ASR1001-HX       | ok, active       | 00:03:19 |
| PO   | ASR1KX-AC-750W-R | ok               | 00:03:00 |
| P1   | ASR1KX-AC-750W-R | ok               | 00:03:00 |
| Ρ2   | ASR1001HX-FAN    | ok               | 00:03:00 |
| Slot | CPLD Version     | Firmware Version |          |
| 0    | 15081816         | 16.2(2r)         |          |
| R0   | 15081816         | 16.2(2r)         |          |
| FO   | 15081816         | 16.2(2r)         |          |
|      |                  |                  |          |

Router#

#### show platform software status control-processor Command

The **show platform software status control-processor** command displays the average load, memory usage, and CPU utilization levels at which the router is running. The output also specifies whether the levels of these system health parameters are within defined thresholds.

The following is sample output from the show platform software status control-processor command:

Router# show platform software status control-processor

RPO: online, statistics updated 4 seconds ago Load Average: healthy 1-Min: 1.67, status: healthy, under 8.00 5-Min: 0.95, status: healthy, under 8.00 15-Min: 0.50, status: healthy, under 10.00 Memory (kb): healthy Total: 8058196 Used: 3077968 (38%), status: healthy Free: 4980228 (62%) Committed: 3993016 (50%), under 95% Per-core Statistics CPU0: CPU Utilization (percentage of time spent) User: 0.89, System: 3.29, Nice: 0.00, Idle: 95.70 IRQ: 0.00, SIRQ: 0.09, IOwait: 0.00 CPU1: CPU Utilization (percentage of time spent) User: 0.20, System: 2.10, Nice: 0.00, Idle: 97.69 IRQ: 0.00, SIRQ: 0.00, IOwait: 0.00 CPU2: CPU Utilization (percentage of time spent) User: 1.10, System: 1.60, Nice: 0.00, Idle: 97.30 IRQ: 0.00, SIRQ: 0.00, IOwait: 0.00 CPU3: CPU Utilization (percentage of time spent) User: 0.19, System: 0.19, Nice: 0.00, Idle: 99.60 IRQ: 0.00, SIRQ: 0.00, IOwait: 0.00 CPU4: CPU Utilization (percentage of time spent) User: 0.60, System: 0.40, Nice: 0.00, Idle: 98.99 IRQ: 0.00, SIRQ: 0.00, IOwait: 0.00 CPU5: CPU Utilization (percentage of time spent) User: 0.30, System: 0.30, Nice: 0.00, Idle: 99.40 IRQ: 0.00, SIRQ: 0.00, IOwait: 0.00 CPU6: CPU Utilization (percentage of time spent) User: 0.70, System: 7.70, Nice: 0.00, Idle: 91.59 IRQ: 0.00, SIRQ: 0.00, IOwait: 0.00 CPU7: CPU Utilization (percentage of time spent) User: 0.30, System: 0.40, Nice: 0.00, Idle: 99.30 IRQ: 0.00, SIRQ: 0.00, IOwait: 0.00

## show diag chassis eeprom detail Command

The **show diag chassis eeprom detail** command displays the configuration hardware information, including power or fan module P0 and P1 EPPROM data.

The following is sample output from the show diag chassis eeprom detail command:

Router#: **show diag chassis eeprom detail** MIDPLANE EEPROM data:

| EEPROM version                   | : | 4                      |   |  |  |  |  |  |
|----------------------------------|---|------------------------|---|--|--|--|--|--|
| Compatible Type                  | : | 0xFF                   |   |  |  |  |  |  |
| Controller Type                  | : | 3236                   |   |  |  |  |  |  |
| Hardware Revision                | : | 0.3                    |   |  |  |  |  |  |
| PCB Part Number                  | : | 73-16562-03            |   |  |  |  |  |  |
| Board Revision                   | : | 01                     |   |  |  |  |  |  |
| Deviation Number                 | : | 0-0                    |   |  |  |  |  |  |
| Fab Version                      | : | 03                     |   |  |  |  |  |  |
| PCB Serial Number                | : | JAE1931098L            |   |  |  |  |  |  |
| RMA Test History                 | : | 00                     |   |  |  |  |  |  |
| RMA Number                       | : | 0-0-0-0                |   |  |  |  |  |  |
| RMA History                      | : | 00                     |   |  |  |  |  |  |
| Top Assy. Part Number            | : | 68-5448-02             |   |  |  |  |  |  |
| CLEI Code                        | : | SAMPLOOXYZ             |   |  |  |  |  |  |
| Product Identifier (PID)         | : | ASR1002-HX             |   |  |  |  |  |  |
| Version Identifier (VID)         | : | V00                    |   |  |  |  |  |  |
| Manufacturing Test Data          | : | 00 00 00 00 00 00 00 0 | 0 |  |  |  |  |  |
| Field Diagnostics Data           | : | 00 00 00 00 00 00 00 0 | 0 |  |  |  |  |  |
| Chassis MAC Address              | : | 74a2.e624.fb00         |   |  |  |  |  |  |
| MAC Address block size           | : | 256                    |   |  |  |  |  |  |
| Chassis Serial Number            | : | FXS1922Q0MJ            |   |  |  |  |  |  |
| Environment Monitor Data         | : | 00 06 00 FA            |   |  |  |  |  |  |
| Asset ID                         | : |                        |   |  |  |  |  |  |
| Power/Fan Module P0 EEPROM data: |   |                        |   |  |  |  |  |  |
|                                  |   |                        |   |  |  |  |  |  |
| EEPROM version                   | : | 4                      |   |  |  |  |  |  |
| Compatible Type                  | : | 0xFF                   |   |  |  |  |  |  |
| Hardware Revision                | : | 0.1                    |   |  |  |  |  |  |
| Version Identifier (VID)         | : | V01                    |   |  |  |  |  |  |
| Product Identifier (PID)         | : | ASR1000X-AC-750W       |   |  |  |  |  |  |
| PCB Serial Number                | : | ART183011B             |   |  |  |  |  |  |
| Top Assy. Part Number            | : | 341-00714-01           |   |  |  |  |  |  |
| Board Revision                   | : | AO                     |   |  |  |  |  |  |
| Deviation Number                 | : | 0-0                    |   |  |  |  |  |  |
| RMA Test History                 | : | 00                     |   |  |  |  |  |  |
| RMA Number                       | : | 0-0-0-0                |   |  |  |  |  |  |
| RMA History                      | : | 00                     |   |  |  |  |  |  |
| CLEI Code                        | : | TBD                    |   |  |  |  |  |  |
| Manufacturing Test Data          | : | 00 00 00 00 00 00 00 0 | 0 |  |  |  |  |  |
| Field Diagnostics Data           | : | 00 00 00 00 00 00 00 0 | 0 |  |  |  |  |  |
| Unknown Field (type 00DA)        | : | 00 00 00 00 00 00 00 0 | 0 |  |  |  |  |  |
|                                  |   | 00 00 00 00 00 00 00 0 | 0 |  |  |  |  |  |
| Asset ID                         | : |                        |   |  |  |  |  |  |
| Power Supply Type                | : | AC                     |   |  |  |  |  |  |
| Environment Monitor Data         | : | 00 08 00 F8            |   |  |  |  |  |  |
| Environment Monitor Data         | : | 02 A5 2E E2 EE 00 5B   |   |  |  |  |  |  |
| Environment Monitor Data         | : | 05 02 03 50 03 58 00 4 | В |  |  |  |  |  |
| Platform features                | : | 00 00 03 56 1E 53 0F 2 | А |  |  |  |  |  |
|                                  |   | 00 00 00 00 00 00 00 0 | 0 |  |  |  |  |  |
|                                  |   | FD                     |   |  |  |  |  |  |
| Dowor/Ean Modulo D1 FEDROM data: |   |                        |   |  |  |  |  |  |

EEPROM version

: 4

I

| Compatible Type           | : | 0xFF             |    |    |    |    |    |    |    |  |  |
|---------------------------|---|------------------|----|----|----|----|----|----|----|--|--|
| Hardware Revision         | : | 0.1              | 1  |    |    |    |    |    |    |  |  |
| Version Identifier (VID)  | : | V01              |    |    |    |    |    |    |    |  |  |
| Product Identifier (PID)  | : | ASR1000X-AC-750W |    |    |    |    |    |    |    |  |  |
| PCB Serial Number         | : | ART183011B       |    |    |    |    |    |    |    |  |  |
| Top Assy. Part Number     | : | 341-00714-01     |    |    |    |    |    |    |    |  |  |
| Board Revision            | : | A0               |    |    |    |    |    |    |    |  |  |
| Deviation Number          | : | 0-0              |    |    |    |    |    |    |    |  |  |
| RMA Test History          | : | 00               |    |    |    |    |    |    |    |  |  |
| RMA Number                | : | 0-0-0-0          |    |    |    |    |    |    |    |  |  |
| RMA History               | : | 00               |    |    |    |    |    |    |    |  |  |
| CLEI Code                 | : | TBI              | 0  |    |    |    |    |    |    |  |  |
| Manufacturing Test Data   | : | 00               | 00 | 00 | 00 | 00 | 00 | 00 | 00 |  |  |
| Field Diagnostics Data    | : | 00               | 00 | 00 | 00 | 00 | 00 | 00 | 00 |  |  |
| Unknown Field (type 00DA) | : | 00               | 00 | 00 | 00 | 00 | 00 | 00 | 00 |  |  |
|                           |   | 00               | 00 | 00 | 00 | 00 | 00 | 00 | 00 |  |  |
| Asset ID                  | : |                  |    |    |    |    |    |    |    |  |  |
| Power Supply Type         | : | AC               |    |    |    |    |    |    |    |  |  |
| Environment Monitor Data  | : | 00               | 08 | 00 | F8 |    |    |    |    |  |  |
| Environment Monitor Data  | : | 02               | A5 | 2E | E2 | ΕE | 00 | 5B |    |  |  |
| Environment Monitor Data  | : | 05               | 02 | 03 | 50 | 03 | 58 | 00 | 4B |  |  |
| Platform features         | : | 00               | 00 | 03 | 56 | 1E | 53 | 0F | 2A |  |  |
|                           |   | 00               | 00 | 00 | 00 | 00 | 00 | 00 | 00 |  |  |
|                           |   | FD               |    |    |    |    |    |    |    |  |  |
|                           |   |                  |    |    |    |    |    |    |    |  |  |